# BBMD Utility User Guide

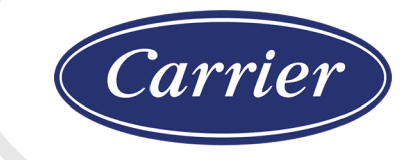

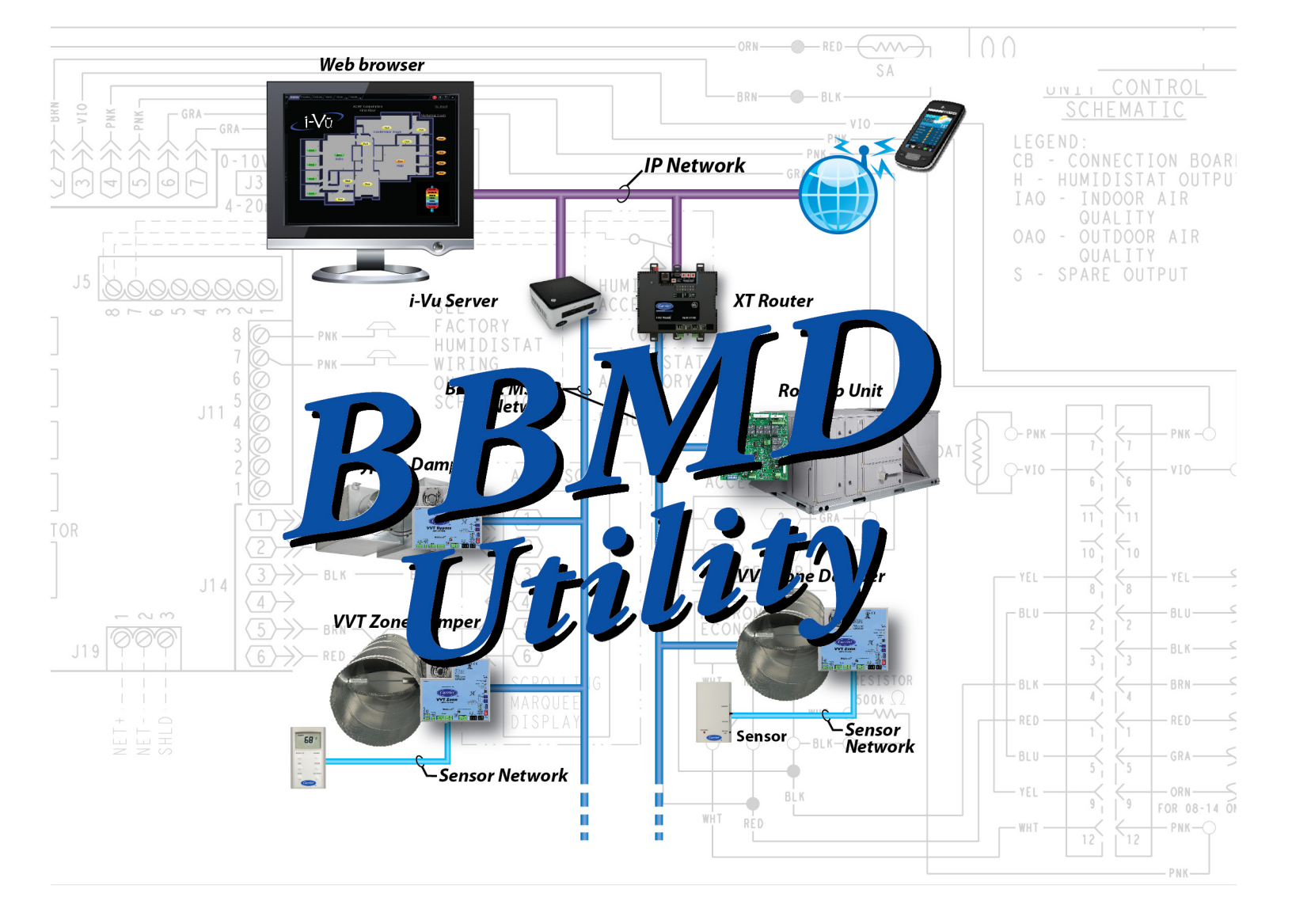

Verify that you have the most current version of this document from **www.hvacpartners.com** or **www.accounts.lvusystems.com** or your local Carrier office.

Important changes are listed in **Document revision history** at the end of this document.

 $\label{eq:carrier} \mbox{CARRIER CORPORATION $@2020$. All rights reserved throughout the world. i-Vu is a registered trademark of Carrier Corporation. All other trademarks are the property of their respective owners. \\$ 

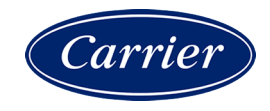

## Contents

| BACnet Broadcast Management Devices (BBMDs)        | 1 |
|----------------------------------------------------|---|
| To set up BBMD's using the BBMD Configuration Tool | 2 |
| Foreign device configuration                       | 5 |
| Document revision history                          | 6 |

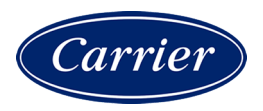

### **BACnet Broadcast Management Devices (BBMDs)**

In this document, the term "routers" refers to any i-Vu® device that can communicate on the Ethernet, such as an i-Vu® Open Router, i-Vu® Open Link, or i-Vu® XT Router/BACnet Link, TV-MPCXP, or Carrier® ChillerVu™.

If your system has multiple routers that reside on different IP subnets, you must set up one router on each IP subnet as a BACnet/IP Broadcast Management Device (BBMD).

Every subnet with a router must have a BBMD configured in order for broadcasts from routers on that subnet to reach the rest of the routers on the network.

#### NOTES

- The i-Vu® Standard or Plus application If the i-Vu® web server is on a separate subnet than the rest of the routers, the internal router must be assigned a routable IP address and configured as a BBMD.
- The i-Vu® Pro application If the i-Vu® Pro server is on a separate subnet than the rest of the routers, you must register it as a foreign device to a router acting as a BBMD device.

#### Use the BBMD Configuration Tool to:

- Write/read the Broadcast Distribution Table (BDT) of each BBMD device
- Allow controllers on one subnet to communicate with controllers on other subnets
- Enable the i-Vu® application to see, upload, or configure controllers on different subnets

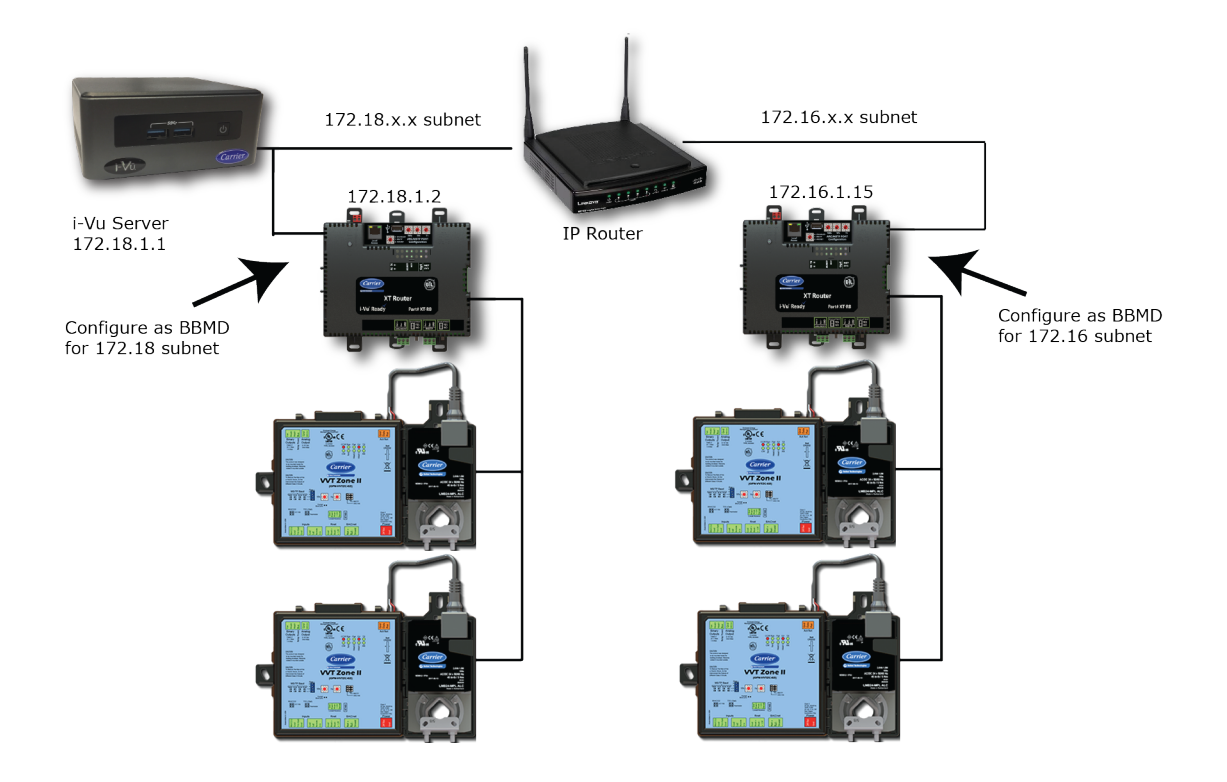

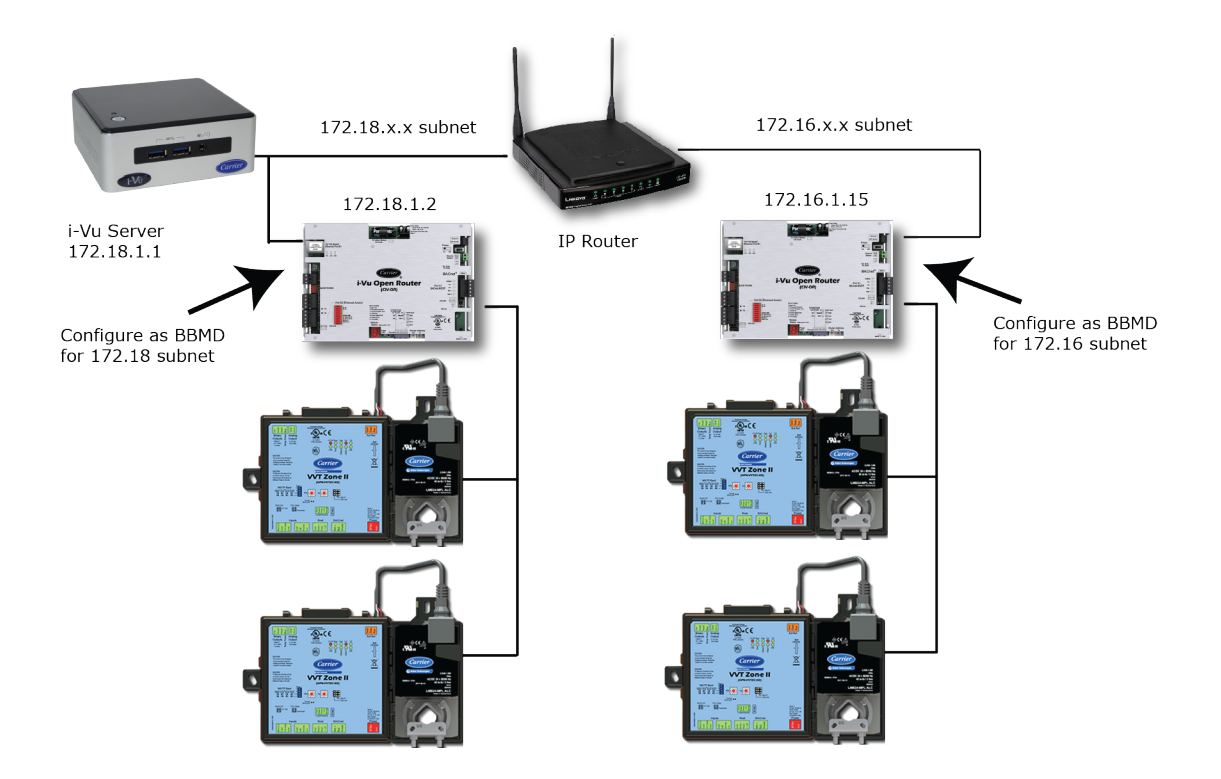

#### To set up BBMD's using the BBMD Configuration Tool

- **1** Assign an IP address, subnet mask, and default gateway for each router on the IP network. For detailed instructions, see the router's *Installation and Start-up Guide*.
- 2 Acquire the **BBMD Configuration Tool** from the Tech Tools USB drive or from either of the *Carrier Control* Systems Support Sites http://www.hvacpartners.com/, https://accounts.ivusystems.com/. This is a standalone executable file and no installation is necessary.
- 3 Make a list of the IP addresses for each router that will function as a BBMD in your system.

In the above illustration, the Carrier router, address 172.18.1.2, must be configured as a BBMD for the 172.18 subnet, while the Carrier router, address 172.16.1.15, must be configured as a BBMD for the 172.16 subnet.

### 

- Define only one BBMD per subnet. Multiple BBMDs on an IP subnet disrupt network communications.
- Unless explicitly modified, the UDP Port for BACnet/IP is 0xBAC0 (47808). Do not change this parameter unless you made a change in the router.

4 In a text editor such as Notepad, create a list of the routers that will be BBMDs. List each IP address on a separate line. (Maximum of 50 IP addresses per file)

| 🝺 bbmd routers.bdt - Notepad | _ 🗆 🛛 |
|------------------------------|-------|
| File Edit Format View Help   |       |
| 172.18.1.2<br>172.16.1.15    | <     |
| <u>S</u>                     | ≥:    |

**5** Save the file to your folder of choice with a .bdt extension instead of .txt.

NOTE ".bdt" is a Broadcast Distribution Table file.

- 6 Open the **BBMD Configuration Tool**.
- 7 In the **IP Address** or **Host Name** field, type the IP address of the router that functions as the BBMD (BACnet Broadcast Management Device) for its subnet.
- 8 To check if the router has an existing BBMD table, click the **Broadcast Distribution Table Read** button.
- 9 If the **Broadcast Distribution Table** contains IP addresses that are not in your .bdt file, verify that they are valid BBMDs and, if so, add them to your .bdt file.

#### NOTES

- The BDTs in each BBMD should be identical. Repeat this entire process whenever a BBMD is added.
- If needed, disable the checkbox next to **Show Broadcast** to limit the amount of scrolling text that is displayed.
- 10 Click the Broadcast Distribution Table Browse button and select the .bdt file that you made in step 4.
- 11 Verify that the appropriate IP address is still in the IP Address or Host Name field.
- 12 Click the Broadcast Distribution Table Write button.
- 13 Click Read again to verify that the new .bdt file was written to the router. See example below.

NOTE If you have a large BDT, you may have to re-size the **BBMD Configuration Tool** window to see the **Broadcast Distribution Table**.

| BBMD Configuration Tool v1.07                                                                           |                                | N                 | _ 🗆 X            |
|----------------------------------------------------------------------------------------------------|--------------------------------|-------------------|------------------|
| IP Address or Host Name                                                                                 | UDP Port                       | 13                | -                |
| 172.18.1.2                                                                                              | 0xBAC0                         |                   |                  |
| Broadcast Distribution Table                                                                            |                                |                   |                  |
| Read Write                                                                                              |                                | Brows             | se               |
| Foreign Device                                                                                          |                                |                   |                  |
| Read Register Delete                                                                                    |                                |                   |                  |
| ✓ Enable Receives                                                                                       | ow Broadcasts                  | ☑ Show BVLL Heade | r 🔽 Verbose Mode |
| Read Broadcast Distribution<br>81 02 00 04                                                              | n Table                        |                   |                  |
| Read Broadcast Distribution<br>81 02 00 04                                                              | n Table                        |                   |                  |
| 172.18.1.2:<br>Read Broadcast Distribution<br>172.18.1.2:47808 255.255.2<br>172.16.1.15:47808 255.255.2 | Table Ack<br>55.255<br>255.255 |                   |                  |
| 81 03 00 18 AC 12 01 02 BA<br>01 0F BA CO FF FF FF FF                                                   | CO FF FF FF FF                 | AC 10             |                  |
| <br>                                                                                                    |                                |                   | •<br>•           |

**14** Using the next IP address in the .bdt file, repeat steps 7 through 14 until every file has been updated.

**NOTE** To clear the BBMD entries from a router, follow the steps above using an empty (blank) .bdt file. A cleared BBMD table contains just the router's IP address without entries in the BBMD table, as shown below.

| 🔀 BBMD Configuration To                            | ol v1.07          | 4                | _ 🗆 🗙           |
|----------------------------------------------------|-------------------|------------------|-----------------|
| IP Address or Host Name                            | UDP Port          |                  | -               |
| 172.18.1.2                                         | 0xBAC0            |                  |                 |
| Broadcast Distribution Table                       |                   |                  |                 |
| Read Write                                         |                   | Browse           |                 |
| Foreign Device                                     |                   |                  |                 |
| Read Register                                      | Delete            |                  |                 |
| Enable Receives                                    | Show Broadcasts   | Show BVLL Header | Verbose Mode    |
| Read Broadcast Distr<br>81 02 00 04                | ibution Table     |                  |                 |
| 172.18.1.2:<br>Read Broadcast Distr<br>81 03 00 04 | ibution Table Ack |                  |                 |
| <br>◀                                              |                   |                  | ۔<br><i>ا</i> ا |

**CAUTION** You must wait at least 5 minutes before turning your i-Vu® server off or your changes are **not** saved.

### Foreign device configuration

Foreign device registration for the i-Vu® Standard or Plus web server is not required.

If the i-Vu® Pro server is on a separate subnet than the rest of the routers, you must register it as a foreign device with a BBMD router on another subnet.

**PREREQUISITE** The router is set up as a BBMD.

- 1 On the i-Vu® Pro System Options tree, select Connections.
- 2 On the **Configure** tab, select **BACnet/IP Connection**.
- 3 If the Status column shows:
  - Connected, click Stop.
  - **Stopped** or **Design Mode**, go to step 4.
- 4 Type the i-Vu® Pro server's IP address in the IP Address field. (172.18.64.37, in the example above.)

**NOTE** If you have more than one network interface card, type the address that connects to the controller network.

- 5 Type the i-Vu® Pro server's subnet mask in the IP Subnet Mask field. (255.255.0.0, in the example above.)
- 6 Select Force Registration from the Foreign Device drop-down list.
- 7 Select the BBMD in the **Primary BBMD** field.
- 8 Click P next to Tuning Parameters.
- 9 Keep the 600-second default value in the **Register FD Interval** field.

**NOTE** If the re-registration does not occur within this time, the BBMD will delete the i-Vu Pro server from its list.

- 10 Click OK.
- 11 If running i-Vu Pro Server (not i-Vu Pro Design Server), select the BACnet/IP Connection, then click Start.

#### If your system does not have any BBMD's

Follow the steps below to create pseudo BBMD's so you can register the server.

- 1 In the SiteBuilder application, double-click each BACnet router and check **Automatically Configure My** BBMDs on the **Address** tab.
- 2 In the i-Vu® Pro application, select any location on the navigation tree.
- **3** Run the manual command bbmd update to create a blank .bdt table in every router and mark them for download.
- 4 Download parameters to the routers.
- 5 Follow the steps above to register the i-Vu® Pro server as a foreign device to one of the routers.

### **Document revision history**

Important changes to this document are listed below. Minor changes such as typographical or formatting errors are not listed.

| Date     | Торіс    | Change description                     | Code* |
|----------|----------|----------------------------------------|-------|
| 5/14/20  | Cover    | Updated logo                           | C-D   |
| 12/12/19 | Document | Updated to include i-Vu® XT and TruVu™ | C-D   |

\* For internal use only

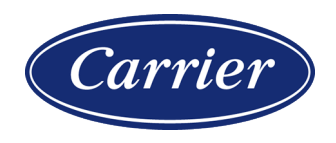

CARRIER CORPORATION ©2020 · Catalog No. 11-808-511-01 · 5/14/2020